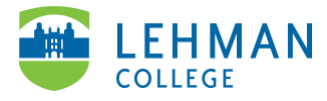

## Swivl (now Reflectivity): Upload a Video from Computer

Login to Swivl (Reflectivity) > From the left menu, select Videos

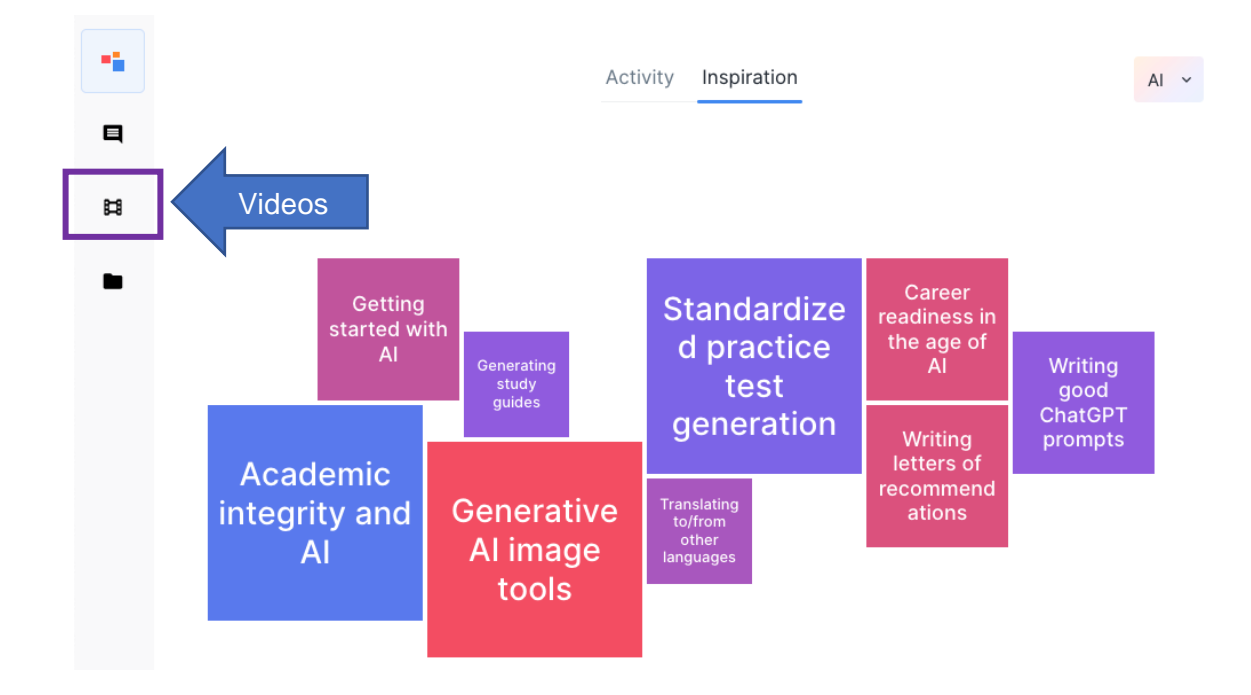

## > Click "+ Add video" > Select Upload

| • | Videos                                                                                 | + Add video  ~ |
|---|----------------------------------------------------------------------------------------|----------------|
|   | <b>Q</b> Search video or creator name                                                  | Record Upload  |
| Ħ | <ul><li>Private Videos 27</li><li>Shared Videos 15</li><li>Shared with me 11</li></ul> |                |

Click Browse file > Select the video you want to upload from your computer

| Upload a video recorded elsewhere to your Swivl Teams account<br>After uploading, you'll be able to use this project in a Session or<br>annotate and share it with colleagues and students. |
|----------------------------------------------------------------------------------------------------|
| <br>Drag and drop video file bare                                                                                                    |
| Or                                                                                                    |
| Browse file                                                                                                    |
| Supports: MP4, AVI, MOV, FLV, F4V, MPG,<br>WMV, WEBM, MPEG, DIVX, M4V, MKV                                                                                                    |

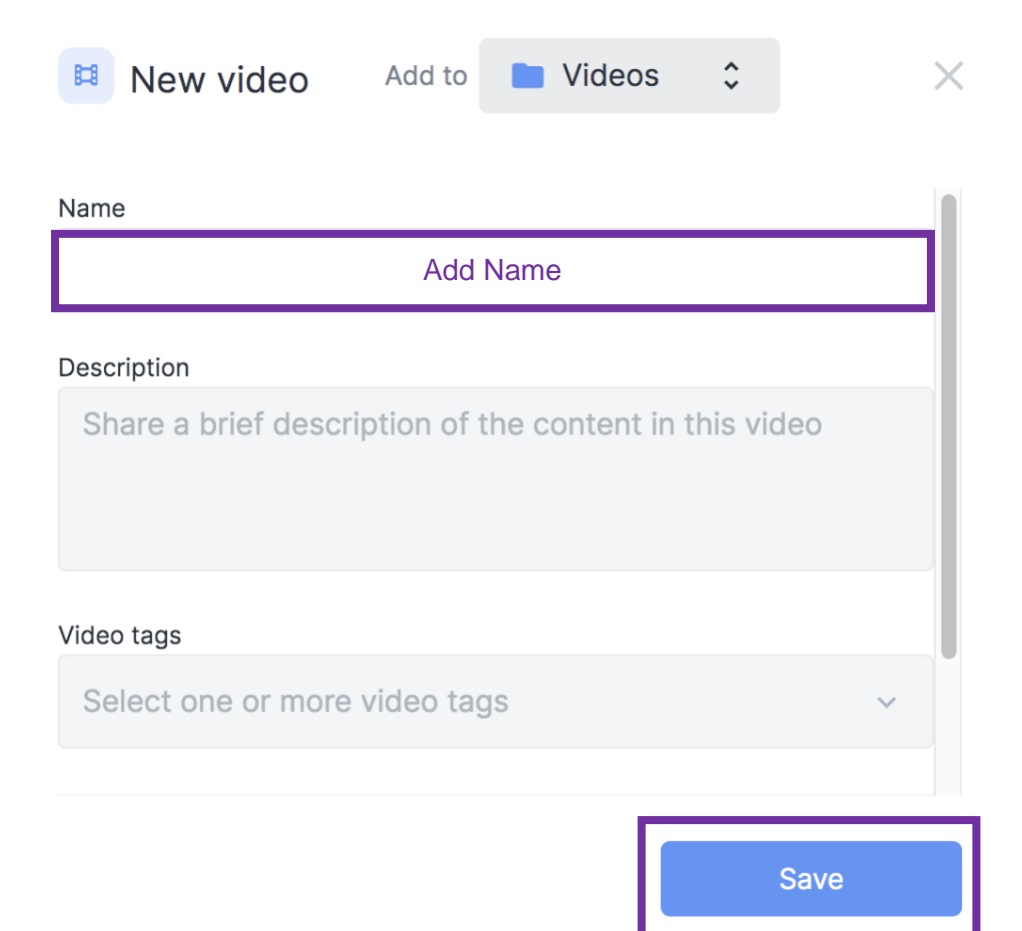

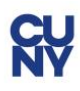